# **Kane County Criminal Complaint Form**

Please access the form at:

# https://cic.countyofkane.org/felony

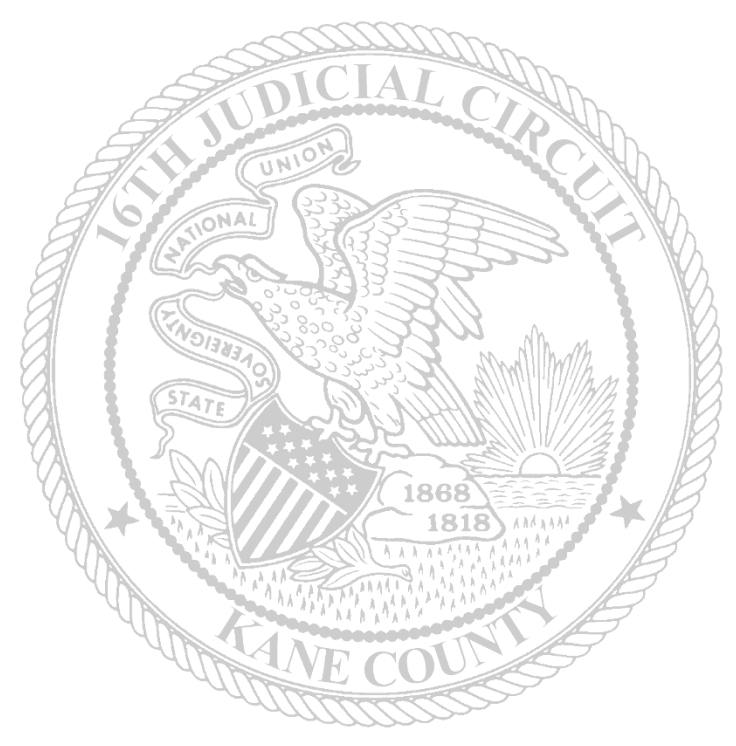

If there are any issues accessing the form, please contact:

Monica Lawrence: LawrenceMonica@co.kane.il.us

or

Samantha McMahan: McMahanSamantha@co.kane.il.us

## **Police Department Synopsis Sheet**

### **Defendant/Incident Information**

Fill out the top portion of the form with the Incident and Defendant information.

Fields marked with an asterisk (\*) are required.

The Complaint Type will appear in the subject line of the email that the clerk receives. If Booking/Arrest Only is selected, the Clerk will not receive the charging documents. This would be used for charges where the Defendant will be booked and bond out or complaints that will be filed with the circuit clerk but do not need a warrant and are not for bond call.

The email that is entered will receive copies of the submitted complaint. The complaint will need to be printed, signed, and submitted to the circuit clerk as the originals.

|                       | POLICE DE        | EPARTMENT             | SYNOPSIS           | S SHEET       |            |                   |
|-----------------------|------------------|-----------------------|--------------------|---------------|------------|-------------------|
|                       |                  | Complaint T           | ype *              |               |            |                   |
|                       | 🔿 Bond Call 🔿 Wa | arrant () Warrant and | l Sealing 🔿 Bookin | g/Arrest Only |            |                   |
| Police Agency *       |                  | Code                  | DCN                | No.           |            |                   |
|                       | ~                |                       |                    |               |            |                   |
| Prepared by *         | Email            | -<br>*                |                    | Authorizing A | SA         |                   |
| Place of Offense      | Date (           | of Offense            |                    | Time of Offen | se         |                   |
| Police Report No.     | Place            | of Arrest             |                    | Date of Arres | t          | AM 🗸              |
|                       |                  |                       |                    |               |            |                   |
|                       |                  | Defendant Info        | ormation           |               |            |                   |
| Defendant:            |                  |                       |                    |               |            |                   |
| Last Name             |                  | First Name            |                    |               | MI         | <b>∨</b><br>Title |
|                       |                  | T II St TAILIC        |                    |               | 141.1.     | 1140              |
| Street Address        | Height           | City                  |                    | State         | Z          | IP                |
| ~                     |                  |                       |                    | ~             | ~          | ~                 |
| Sex DOB               | ft. in.          | Weight                | Hair               | Eyes          | Rad        | ce                |
| Co-Defendant? O Yes ( | ⊃ No             | W                     | as a motor vehicle | involved?     | ) Yes 🔿 No |                   |

#### **Offense Section**

If there are Traffic citations related to the Felony or Misdemeanor charges, list the citation numbers here. Please remember to submit the original citations with the complaint documents.

| The following ORIGINAL traffic citations will accompany this c | riminal |
|----------------------------------------------------------------|---------|
| complaint (Please list the citation numbers):                  |         |

If the Complaint includes **only** Misdemeanor and Traffic offenses and they will be filed as local charges, select the *Yes* checkbox.

For Misdemeanor or Traffic Offenses ONLY: Will these charges be filed as Local offenses?

#### Adding the Charges:

Offenses can be searched by the ILCS Number (statute) or Offense Title. Type the search criteria in the grey search field. Then click Search.

The search is limited to 100 offenses. If the charge that you are looking for does not appear when searching with the offense title, use the statue search for a more accurate search.

If using the statute number to search, be sure to put spaces before and after the ILCS or omit the chapter and ILCS

Example: 720 ILCS 5/12-3(a)(1) or 5/12-3(a)(1)

If the authorizing ASA has indicated that the offense will be filed with an inactive statute, click on the *Yes* checkbox.

| arge(s) Added               |                                                       |
|-----------------------------|-------------------------------------------------------|
| Search By:<br>○ ILCS Number | ASA authorization received for use of inactive codes: |
| Battery                     | Q Click Here to Search                                |
|                             |                                                       |

🗌 Yes

The Statute, Offense Description, and Class will appear. Use the scroll bar to find the correct offense.

Click Add Charge to select the offense and add it to the complaint.

| ILCS #                   | Offense Title                                    | Class |            |
|--------------------------|--------------------------------------------------|-------|------------|
| 625 ILCS 45/4-10         | STORAGE BATTERY COVERS                           | Р     | Add Charge |
| 720 ILCS 5/12-3.2(a)(1)  | DOMESTIC BATTERY CAUSING BODILY HARM-PRIOR VIOLA | 4     | Add Charge |
| 720 ILCS 5/12-3.05(a)(1) | AGGRAVATED BATTERY GREAT BODILY HARM             | 3     | Add Charge |
| 720 ILCS 5/12-3.05(a)(4) | AGGRAVATED BATTERY CAUSE GREAT BODILY HARM TO PE | 2     | Add Charge |
| 720 ILCS 5/12-3.05(a)(5) | AGGRAVATED BATTERY STRANGLE CAUSE GREAT BODILY F | 1     | Add Charge |
| 720 ILCS 5/12-3.05(c)    | AGGRAVATED BATTERY IN A PUBLIC PLACE             | 3     | Add Charge |

Continue searching for and adding charges until all are selected.

Charges must be listed in class order.

If the charges are not selected in class order, use the ranking arrows ( ) to move the charges up and down to arrange in the correct order: (M, X, 1, 2, 3, 4, A, B, C, U, P)

If a charge was selected in error, click the Red X ( $\bigotimes$ ) to delete the charge.

| Authorized Charges                   | Class    |         | Chapter & Section                   |              |
|--------------------------------------|----------|---------|-------------------------------------|--------------|
|                                      | Class    |         | Chapter & Section                   |              |
| RESIST OR OBSTRUCT OFFICER           | 3        |         | 023 11C3 43/2-4(8)                  | A            |
| Click here for: O None O Attempt O O | io an    |         | Methamphetamp Conspiracy ()         | Solicitation |
| O man O manpi O a                    | citation |         | international and production of the |              |
| Victim                               |          |         | DOB                                 | Ranking      |
|                                      |          | Ranking | ~                                   |              |
|                                      |          |         | MM/DD/YY                            |              |
|                                      |          |         |                                     | 0            |
| Authorized Charges                   |          |         | Chapter & Section                   | Class 🔷      |
| AGGRAVATED BATTERY IN A PUBLIC PLACE |          |         | 720 ILCS 5/12-3.05(c)               | 3            |
|                                      | Class    |         |                                     |              |
| Click here for: O None O Attempt O C | co sp A  |         | 1 ethamphetamine Conspiracy 🔿       | Solicitation |
| Victim                               |          | 0       | DOB                                 | Ranking      |
|                                      |          | ~       | ~                                   |              |
|                                      |          |         | MM/DD/VV                            |              |

For each offense:

- If it is being charged as an attempt, conspiracy, solicitation, etc., select the appropriate option.
- Indicate the victim information for each offense.

#### **Incident Information:**

Continue filling out the Synopsis Facts, Witness and Victim information and the Investigating Officer information. The synopsis will expand across multiple pages.

| Name and Address |                          | Phone Number     |
|------------------|--------------------------|------------------|
| ~                |                          |                  |
| ~                |                          |                  |
| ~                |                          |                  |
|                  | Investigating Officer(s) |                  |
|                  | Address                  | Badge #          |
|                  |                          |                  |
|                  |                          | Badge #          |
|                  | Name and Address         | Name and Address |

The verification section does not need to be filled out before submitting the form to the clerk. The originals will need to be signed and notarized.

Click Next to continue to the New Case Information Sheet.

| the undersigned police officer/witness, on oath state that I have examine<br>stained information from other police officers or police reports, and the c | d the above synopsis of this case, of which I have personal knowledge and or<br>ontents are true and correct. |
|----------------------------------------------------------------------------------------------------|----------------------------------------------------------------------------------------------------|
| SUBSCRIBED AND SWORN TO before me this                                                                                                    |                                                                                                    |
| (Date)                                                                                                    | Police Officer/Witness                                                                                        |
| NOTARY PUBLIC/JUDGE                                                                                                    | _                                                                                                    |
| Previous                                                                                                    | Next                                                                                                    |

If the DCN Number on the Synopsis Sheet was left blank, a warning will appear. If the DCN Number is avaiable, please enter this number. If it is not avaiable, this warning can be bypassed. Click **Okay** to

| A Warning                                                                         |
|-----------------------------------------------------------------------------------|
| The DCN Number is left blank, please provide field information before submitting. |
|                                                                                   |
| <br>Okay                                                                          |

## proceed to the New Case Information Sheet. Scroll to the bottom and click Next again. <u>New Case Information Sheet</u>

|         |           | IN TH<br>SIXT<br>K | E CIRCU<br>EENTH<br>ANE CO | JIT COUR<br>JUDICIAL<br>UNTY, ILI | I FOR I<br>CIRCU | THE<br>JIT |                                   |   | Case<br>DCN | 2 No.<br>1 No.      | L54546       | 46546    |               |          |               |            |       |
|---------|-----------|--------------------|----------------------------|-----------------------------------|------------------|------------|-----------------------------------|---|-------------|---------------------|--------------|----------|---------------|----------|---------------|------------|-------|
|         |           |                    | NEV                        | V CAS                             | E                |            |                                   |   |             |                     | ALL          | EGED     | OFFENS        | SE(S) BE | LOW           |            |       |
|         |           | INFO               | DRMA                       | ATION                             | SHE              | ET         |                                   | Δ | LLEGED O    | FFENSE              |              |          |               | CIT      | ATION         |            | CLASS |
| Was a   | motor v   | ehicle invo        | olved?                     |                                   |                  |            |                                   |   | AGGRA       | WATED B             | ATTERY GR    | EAT BOD  | LY HARM       | 7        | 20 ILCS 5/12- | 3.05(a)(1) | 3     |
| The fo  | llowing   | ORIGINA            | L traffic                  | citations wil                     | llaccom          | nany this  | criminal                          | Λ | LLEGED O    | FFENSE              |              |          |               | CIL      | ATION         |            | CLASS |
| compl   | aint (Ple | ease list the      | e citation 1               | numbers):                         |                  |            |                                   |   |             | RESIST O            | OR OBSTRU    | CT OFFIC | ER            |          | 625 ILCS 43   | /2-4(a)    | A     |
| List e  | itation n | numbers or         | n Synopsis                 | Sheet                             |                  |            |                                   |   |             |                     |              |          |               |          |               |            |       |
|         |           |                    |                            | •                                 | ~                |            |                                   |   | 1           |                     |              |          |               |          |               |            |       |
|         |           | AM                 | unicipal C                 | orporation                        | , Plaint         | iff,       |                                   |   |             |                     |              |          |               |          | -             |            | -1    |
|         |           |                    |                            | VS.                               |                  |            |                                   |   |             | CITY O              | R VILLA      | GE OF    | OFILIN        | 21015    | Plaintiff,    |            |       |
| DEFEN   | DANT'S I  | NAME (LAS          | T)                         | (FIRST)                           |                  |            | (M.I.) (Ti)                       |   |             | FLOFL               |              | SIAIL    | OF ILLIN      | 015      | _             |            | _     |
| Schm    | 10        |                    |                            | Joe                               |                  |            |                                   |   |             | Use                 | the dr       | b-qo     | own t         | o sele   | ct            |            | _     |
| DEFEN   | DANT'S A  | ADDRESS            |                            |                                   |                  |            |                                   |   |             |                     |              |          |               |          |               |            |       |
| 123 T   | There Or  | ver There,         | IL 60506                   |                                   |                  |            |                                   | _ |             | City                | of Vil       | lage (   | of for        | Local    | charge        | s OR       |       |
| DEFEN   | DANTSI    | PHONE              |                            | DEFEN                             | DANTSI<br>2/1075 | DOB        | _                                 |   |             | Deer                | ala af       | 111:10 0 | :             | Ctata    |               | _          |       |
|         |           |                    |                            | 12/10                             | .1915            |            |                                   |   |             | Peop                | pie oi       | mino     | <b>IS</b> 101 | State    | charge        | 5          |       |
|         | DEI       | FENDANT            | I'S PHYS                   | CAL DESC                          | RIPTIO           | N BELO     | W                                 |   |             |                     |              |          |               |          |               |            |       |
| RACE    | SEX       | HEIGHT             | _                          | WEIGHT                            | EYES             |            | HAIR                              |   |             |                     |              |          |               |          |               |            |       |
| В       | М         | 5 ft.              | 5 in.                      | 115 lb                            | Brow             | m          | Blond                             |   |             | Soi                 | me of        | the i    | nform         | ation    | entere        | d on       |       |
| PHYSIC  | CAL MAR   | UKS OR SCA         | IKS .                      |                                   |                  |            |                                   |   |             | the                 | e Syno       | psis S   | Sheet         | will au  | uto-pop       | oulate     |       |
| DEF DF  | RIVER'S I | LIC NO.            |                            |                                   |                  |            |                                   | - |             | the                 | e New        | Case     | Infor         | matio    | n Shee        | t.         |       |
|         |           |                    |                            |                                   |                  |            |                                   |   |             |                     |              |          | _             |          |               |            |       |
| CO3 (77 | ADVANT    | 20 314 3 02        |                            |                                   |                  |            |                                   |   |             | lft                 | he fie       | ld is i  | n grey        | , this   | inform        | ation      |       |
| COMPL   | AINANT    | SINAME             |                            |                                   |                  |            | y Investigating<br>Officer's Info |   |             | mu                  | ist be       | modi     | fied o        | n the    | Synops        | sis        |       |
| COMPI   | AINANT    | S ADDRES           | S                          |                                   |                  |            |                                   | - |             | She                 | eet.         |          |               |          |               |            |       |
|         |           |                    |                            |                                   |                  |            |                                   |   |             | ۸n                  | v fiold      | l in hl  | uo wi         | ill noo  | d to he       | fillod     |       |
| COMPL   | AINANT    | "S PHONE           |                            |                                   |                  |            |                                   |   |             |                     | y 11010<br>+ |          | ue, w         | in nee   |               | meu        |       |
|         |           |                    |                            |                                   |                  |            |                                   |   |             | Uu                  | ι.           |          |               |          |               |            |       |
| AMOU    | NT OF B.  | AIL 1              | BOND TYP                   | Ξ                                 |                  | ILCS       | LOCAL                             | ٦ |             |                     |              |          |               |          |               |            |       |
| S       |           |                    |                            |                                   | $\sim$           |            | ORDINANCE                         |   |             |                     |              |          |               |          |               |            |       |
| DATE O  | OF OFFEN  | VSE                |                            |                                   |                  |            |                                   |   |             | د ما <del>د</del> ا | Como         |          |               | ha       |               |            |       |
| 12/12   | 2/21      | ATE                | 10                         | N ID                              | TIDOR            |            |                                   | 4 |             | r the               | Comp         | Jaina    | int is t<br>  | .ne      |               |            |       |
| NEXIX   | JOURID    | ALE                |                            | JOK                               | JOLGE            |            |                                   |   |             | nves                | tigatir      | ig Ofi   | icer, o       |          |               |            |       |
| COURT   | LOCATI    | ON AND AD          | DRESS                      |                                   |                  |            |                                   | - | t           | the cl              | heckb        | ox to    | impo          | rt the   |               |            |       |
|         |           |                    |                            |                                   |                  |            | ~                                 |   | C           | office              | er's inf     | orma     | tion          |          |               |            |       |
| ROOM    | NUMBER    | R                  |                            |                                   |                  |            |                                   |   |             |                     |              |          |               |          |               |            |       |
| DOI 107 | 107910    | 17                 |                            |                                   | DOLLO            | DEPORT     | 10                                | 4 |             |                     |              |          |               |          |               |            |       |
| Auro    | ra Police | e Departm          | ent                        |                                   | 6546             | 5-64654    | 140.                              |   | Afte        | er tilli            | ing ou       | t the    | neces         | sary     | 1             |            |       |
| AUTHO   | ORIZING.  | ASA                |                            | PREPA                             | RED BY           |            |                                   | 4 | info        | rmat                | ion, c       | lick N   | ext to        | view     |               |            |       |
| State   | Attorne   | у                  |                            | Ofe t                             | hat will         | receive ti | he Complain                       |   | the         | Com                 | plaint       | Cour     | nts.          |          |               |            |       |
|         |           |                    |                            |                                   |                  |            |                                   | _ |             |                     |              |          |               |          | J             |            |       |

1/1

#### **Complaint Count(s)**

The top part of the complaint will auto populate with information entered on the synopsis form.

| IN THE CIRCUIT COUR<br>KA                                        | I FOR THE SIXTE<br>NE COUNTY, ILL<br>CRIMINAL DIVISI | EENTH JUDICIAL CIRCUIT<br>INOIS<br>ION                |         |
|------------------------------------------------------------------|------------------------------------------------------|-------------------------------------------------------|---------|
|                                                                  | VS                                                   | JOE SCHMO                                             |         |
| Plaintiff                                                        |                                                      | Defendant                                             |         |
| Case No.                                                         |                                                      |                                                       |         |
|                                                                  | Complaint                                            |                                                       |         |
|                                                                  | COUNT 1                                              |                                                       |         |
|                                                                  |                                                      |                                                       |         |
| In the name and by the authority of the People of the State of I | Illinois, the Kane County State                      | s Attorney charges that on or about                   |         |
| , the above named de                                             | fendant committed the offense                        | of                                                    |         |
| AGGRAVATED                                                       | BATTERY GREAT BODILY H                               | ARM                                                   | 3       |
|                                                                  | (Title of Charge)                                    |                                                       | (Class) |
| in violation of 720 ILCS 5/12-3.0                                | 5(a)(1)                                              | of the Illinois Compiled Statutes, as amended in that | t i     |
| defendant,                                                       |                                                      |                                                       |         |

The offense date will not auto-fill. Enter the correct offense date for each offense. This field is required.

If charging language has been provided, it will appear in the Charging language section.

More than likely there will be text that needs to be modified. Read the prepopulated text and modify it as needed.

Be sure to remove all special characters and brackets ( <> ).

(Charging language.)

knowingly resisted\* the performance of <name> of an authorized act within his official capacity, being the arrest of <name>, knowing <name> to be a peace officer\*\* engaged in the execution of his official duties, in that he pushed, shoved and bit <name>\*\*\*.\*or obstructed\*\*or a correctional institution employee\*\*\*specify acts

The notary and complainant sections on the last count of the complation will not be signed before submitting. Sign and date the originals that are filed with the circuti clerk's office.

### **<u>Criminal Complaint Order</u>**

The Order will be filled out by the judge in court.

At the bottom of the order, there is a captcha and the Submit button. Confirm the captcha and then click Submit to send the complaint to the circuit clerk.

| IN THE CIRCUIT COURT FOR<br>KANE CO<br>CRIMIN                                                                                                    | THE SIXTEENTH JU<br>UNTY, ILLINOIS<br>IAL DIVISION                                                                                | DICIAL CIRCUIT                                                                                                    |                               |                      |                 |
|----------------------------------------------------------------------------------------------------|----------------------------------------------------------------------------------------------------|----------------------------------------------------------------------------------------------------|-------------------------------|----------------------|-----------------|
|                                                                                                    | Case No.                                                                                                    |                                                                                                    |                               |                      |                 |
| CITY OR VILLAGE OF                                                                                                    | VS                                                                                                    | JOE . SCHMO                                                                                                    |                               |                      |                 |
| Plaintiff                                                                                                    |                                                                                                    | Defendant                                                                                                    |                               |                      |                 |
|                                                                                                    |                                                                                                    |                                                                                                    | - 11                          |                      |                 |
|                                                                                                    | ORDER                                                                                                    |                                                                                                    |                               |                      |                 |
| Defendant appearing before the Court for a post-arrest hearing                                                                                                    | 🗆 in person OR 🛛 🗌 by video A                                                                                                    | ND                                                                                                    |                               |                      |                 |
| with OR without the assistance of an interpreter, the Court                                                                                                    | t finds and Orders as follows:                                                                                                    |                                                                                                    |                               |                      |                 |
| <ul> <li>Defendant has been arrested on an outstanding warrant OR.</li> </ul>                                                                                                    |                                                                                                    |                                                                                                    |                               |                      |                 |
| Defendant has been arrested without a warrant AND the Court                                                                                                    |                                                                                                    |                                                                                                    |                               |                      |                 |
| <ul> <li>finds probable cause for detention for an offense OR (PRCS)</li> </ul>                                                                                                    | ?)                                                                                                    |                                                                                                    |                               |                      |                 |
| found probable cause at a prior hearing OR                                                                                                    |                                                                                                    |                                                                                                    |                               |                      |                 |
| <ul> <li>finds no probable cause in this matter and Defendant is to be<br/>location set forth below. (PCNF)(OREL)</li> </ul>                                                                                                    | released in this case only instanter and                                                                                          | l is ordered to appear at the time and                                                                               |                               |                      |                 |
| The Defendant has been advised of the Defendant's right to have an<br>Public Defendar's Office is appointed to represent the Defendant for<br>This Order does not prohibit the juliSheriff from accepting bail set o<br>appearance is otherwise required by law or by the Court. | attorney for this hearing, and requests t<br>the continuation of the post-arrest hear<br>n the warrant (if applicable) or per Sup | o have an attorney provided. Therefo<br>ing at the time and location set forth<br>reme Court Rule unless the Defenda | ore, the<br>. below.<br>2nt's |                      |                 |
| This matter is set for further proceedings on                                                                                                    | , at                                                                                                    | before the Presiding Judge presidir                                                                                  | ag                            |                      |                 |
| <ul> <li>Kane County Judicial Center, 37W777 Route 38, St. Charles</li> <li>Kane Branch Court, 530 S. Randall Rd, St. Charles</li> <li>Aurora Branch Court, 1200 E. Indian Trail, Aurora</li> <li>Elgin Branch Court, 150 Dexter Ct. Elgin</li> </ul>                            | in Room                                                                                                    |                                                                                                    |                               |                      |                 |
|                                                                                                    | OR                                                                                                    |                                                                                                    |                               |                      |                 |
| The Defendant is not in custody and the People request the issuance of<br>provide of the Defendant in this matter.                                                                                                    | a warrant for the defendant. Probable                                                                                             | cause has been found for the issuant                                                                                 | ce of an                      |                      |                 |
| arest of the Detendant in this matter.                                                                                                    |                                                                                                    |                                                                                                    |                               | ) (auife the contain |                 |
| BAIL is set in amount of BOND TYPE                                                                                                    |                                                                                                    |                                                                                                    |                               | verify the captor    | ia              |
| s                                                                                                    | *                                                                                                    |                                                                                                    |                               | before clicking S    | ubmit.          |
| Geographic limitations to apply as set by currently applicable Gene                                                                                                    | ral Order, except as follows:                                                                                                    |                                                                                                    | 6                             |                      |                 |
|                                                                                                    |                                                                                                    |                                                                                                    |                               | 1                    |                 |
|                                                                                                    |                                                                                                    |                                                                                                    |                               | V I'm not a robot    | reCAPTCHA       |
| Enterad                                                                                                    |                                                                                                    |                                                                                                    |                               |                      | Privacy - Terms |
|                                                                                                    |                                                                                                    |                                                                                                    |                               |                      |                 |
| (Date)                                                                                                    |                                                                                                    | hul                                                                                                    |                               |                      |                 |
|                                                                                                    |                                                                                                    |                                                                                                    |                               |                      |                 |
| Previous                                                                                                    |                                                                                                    |                                                                                                    | Next                          |                      |                 |
| I'm not a robot                                                                                                    |                                                                                                    |                                                                                                    |                               |                      |                 |
| Privacy - Terma                                                                                                    |                                                                                                    |                                                                                                    |                               |                      |                 |
|                                                                                                    | Submit                                                                                                    |                                                                                                    |                               |                      |                 |
|                                                                                                    |                                                                                                    |                                                                                                    |                               |                      |                 |

8

If there are any errors on the form, after clicking Submit, you will be brought to the errors.

If any of the fields on the Synopsis Sheet with an asterisk are not filled in, they will indicate that a value is required.

| × .                |
|--------------------|
| Value is required. |
|                    |

Be sure to select the correct Complaint Type. This will help the clerk prioritize the complaints.

| POLICE DEPARTMENT SYNOPSIS SHEET                                  | į, |  |  |  |  |
|-------------------------------------------------------------------|----|--|--|--|--|
| Complaint Type *                                                  |    |  |  |  |  |
| 🔵 Bond Call 💟 Warrant 💟 Warrant and Sealing 💟 Booking/Arrest Only |    |  |  |  |  |
| Value is required.                                                |    |  |  |  |  |
|                                                                   |    |  |  |  |  |

It is important to enter a valid email address. The complaint documents are not created until *after* it is submitted to the circuit clerk's office. The email address provided will receive a copy of the complaint documents. This is also the email that will receive the case number from the clerks after is it initiated.

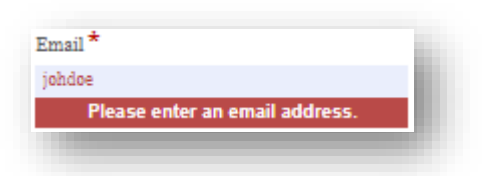

Other required fields: City/Village field on the New Case Information Sheet (if the case is filed as a Local charge); the Date of Offense field on each Complaint Count page.

If there are any special characters in the charging language on the complaint count(s), they will need to be removed.

|   | Defendant, while committing a battery, in violation of Chapter 720 ILCS, Section 5/12-3, knowingly, without legal justification caused great bodily harm to <victim>, in that he/she (describe acts.)</victim> |  |
|---|----------------------------------------------------------------------------------------------------|--|
|   |                                                                                                    |  |
|   |                                                                                                    |  |
|   |                                                                                                    |  |
|   |                                                                                                    |  |
|   |                                                                                                    |  |
|   |                                                                                                    |  |
| ( | One or more form fields contain illegal character combinations (e.g., "&# or '<' next to (a-z, /, ?, !)"). Please remove these characters before submitting the form.</td><td></td></tr></tbody></table>       |  |

The captcha can time out if the submit button is not clicked soon after verifying the captcha. If this happens, simply re-verify by clicking the checkbox again. Then, click Submit.

| I'm not a robot<br>reCAPTCHA<br>Privacy - Tarma | Submit          |
|-------------------------------------------------|-----------------|
|                                                 | Privacy - Terma |

After a successful submission of the form, a confirmation will appear.

The email with the completed complaint will come from **Laserfiche.Workflow@countyofkane.org**. If you are not receiving these emails, please have your agency IT white list this email.

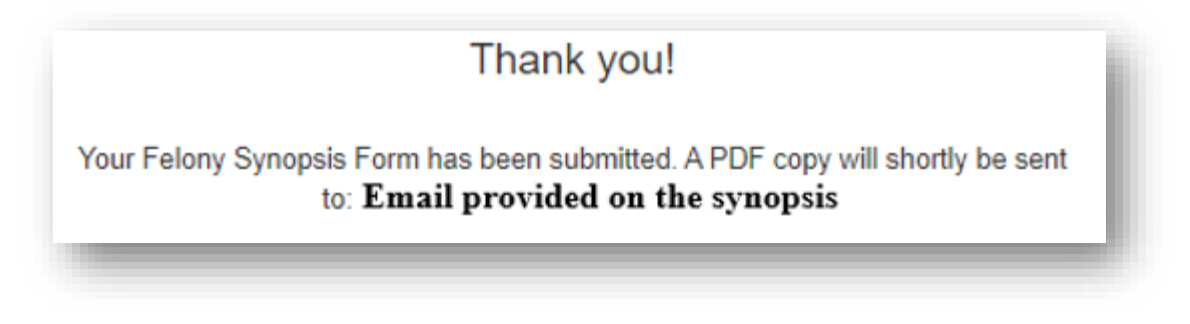

This is not an email that is monitored. Please do not reply to this email address. As soon as the complaint is entered, the clerk will email the case number to the email that was provided on the synopsis.

The emailed copy of the complaint form will have page numbers and agency captions. Please circle the agency that the copy is intended for.

Be sure that the Clerk copy is the signed and notarized copy.

| Page 1 of 10 | Clerk | Police Department | Defendant | State's Attorney |
|--------------|-------|-------------------|-----------|------------------|
|              |       |                   |           |                  |